# 電話機の移行のためのCUCMクラスタ間の一括 証明書管理の手順

### 内容

概要 前提条件 要件 <u>使用するコンポーネント</u> 背景説明 証明書の一括管理手順 宛先クラスタ証明書<u>のエクスポート</u> ソースクラスタ証明書のエクスポート 送信元および宛先PKCS12ファイルの統合 宛先クラスタと送信元クラスタへの証明書のインポート 宛先クラスタTFTPサーバ情報を使用したソースクラスタ電話機の設定 移行元クラスタ電話機をリセットして移行先クラスタITL/CTLファイルを取得し、移行プロセス を完了する 確認 トラブルシュート 設定ウォークスルービデオ

### 概要

このドキュメントでは、電話機の移行のためにCisco Unified Communications Manager(CUCM)ク ラスタ間で証明書を一括管理する手順について説明します。

著者: Cisco TACエンジニア、Adrian Esquillo

**注**:この手順については、『<u>Administration Guide for CUCM Release 12.5(1)』の「Manage</u> <u>Bulk Certificates」の項でも説明します</u>

# 前提条件

#### 要件

次の項目に関する知識があることが推奨されます。

- ・Secure File Transfer Protocol(SFTP)サーバ
- ・ CUCM証明書

#### 使用するコンポーネント

・このドキュメントの情報は、CUCM 10.Xに基づいています。

このドキュメントの情報は、特定のラボ環境にあるデバイスに基づいて作成されました。このド キュメントで使用するすべてのデバイスは、初期(デフォルト)設定の状態から起動しています 。本稼働中のネットワークでは、各コマンドによって起こる可能性がある影響を十分確認してく ださい。

## 背景説明

Bulk Certificate Managementでは、一連の証明書をCUCMクラスタ間で共有できます。この手順 は、クラスタ間のExtension Mobility Cross Cluster(EMCC)などの信頼を確立する必要がある個々 のクラスタのシステム機能、およびクラスタ間の電話の移行に必要です。

この手順の一部として、クラスタ内のすべてのノードからの証明書を含むPublic Key Cryptography Standards #12(PKCS12)ファイルが作成されます。すべてのクラスタは、同じ SFTPサーバ上の同じSFTPディレクトリに証明書をエクスポートする必要があります。証明書の 一括管理設定は、送信元クラスタと宛先クラスタの両方のCUCMパブリッシャで手動で行う必要 があります。移行元と移行先のクラスタが稼働していて、移行対象の電話機がこれらのクラスタ の両方に接続できる必要があります。移行元クラスタの電話機が移行先クラスタに移行されます。

### 証明書の一括管理手順

#### 宛先クラスタ証明書のエクスポート

ステップ1:宛先クラスタのCUCMパブリッシャでBulk Certificate Management用にSFTPサーバを設定します。

この例では、宛先クラスタのCUCMバージョンは11.5.1です。

・ [Cisco Unified OS Administration] > [Security] > [Bulk Certificate Management] に移動し、 SFTPサーバの詳細を入力し、図に示すように[Export**]をクリックします。** 

| Show ▼ Settings<br>Bulk Certificate | ✓ Security ▼ Software Upgrades ▼ Services ▼ Help ▼ |
|-------------------------------------|----------------------------------------------------|
| Bulk Certificate                    |                                                    |
|                                     | Management                                         |
| 🔜 Save 崎                            | Export                                             |
| Status                              | cessful                                            |
| IP Address* 10                      | .24.161.145                                        |
| Port* 22                            |                                                    |
| User ID* cis                        | co                                                 |
| Password* .                         | •••                                                |
| Directory* /                        |                                                    |

ステップ2:宛先クラスタ内のすべてのノードからすべての証明書をSFTPサーバにエクスポートします。

・次のポップアップウィンドウで、[証明書の種類]**に[すべて**]を選択し、図に示すように[エクス**ポ**ート]をクリックします。

| Show + Setting + Security + Software Upgrades + Services + Help +<br>Bulk Certificate Management<br>Software Upgrades + Deport<br>Status<br>P Addrees + 1024.151.145<br>Port + 22<br>User 10* crisco<br>Save Export<br>Save Export<br>Save Export<br>* - indicates required item.<br>Status<br>Save Context - Context - Contex | Cisco Unified Operating System Administration<br>For Cisco Unified Communications Solutions |                                                                               |
|----------------------------------------------------------------------------------------------------|---------------------------------------------------------------------------------------------|-------------------------------------------------------------------------------|
| buk Certificate Management                                                                                                    | Show • Settings • Security • Software Upgrades • Services • Help •                          |                                                                               |
| Satus          Status         W Lotate successful         Stres* [10.24.161.145         PA daress* [10.24.161.145         Port*         Serve         Save         Export         Status         Status         Status         Serve         Export         Status         Status         Status         Status         Serve         Export         Status         Status                                                                                                    | Bulk Certificate Management                                                                 |                                                                               |
| Status            Wighter successful             SFTP Details             P Address* [10:24:161:145             Port*             Sex 0:200             Bulk Certificate Export Mozilla Firefox             With Certificate Export Mozilla Firefox             Port*             Directory*             Save Export             W             With certificate required item.                                                                                                    | Save Baport                                                                                 |                                                                               |
| W pdate successful         SPTP Details         IP Address* 10.24.161.145         Port*         12         Port*         12         Port*         12         Port*         12         Port*         10:201.194.78/cmplatform/bulkcertmgmtPopUp.do?certaction=export *** =         Bulk Certificate Export         Possorier*         Cisce         Save         Export         Image: The indicates required item.                                                                                                    | _ Status                                                                                    |                                                                               |
| SFTP Details   IP Address*   10.24.161.145   Port*   22   User ID*   Cisco   Password*   IDrectory*   *- indicates required item.   Image: Status   Image: Status                                                                                                    | Update successful                                                                           |                                                                               |
| ID Address*   10.24.151.145   Port*   22   User ID*   isco   Password*   Image: Directory*   //                                                                                                    | SFTP Details                                                                                | 🤞 Bulk Certificate Export - Mozilla Firefox 🕸 📼 — 🗆 🗙                         |
| User ID* cisco   Password* Export   Directory* /     Save Export   Save Export   Image: Transmission of the second of the second of the secon                                                                                                    | IP Address* 10.24.161.145 Port* 22                                                          | 🛛 🗞 https://10.201.194.78/cmplatform/bulkcertmgmtPopUp.do?certaction=export 🚥 |
| Password* ••••• Directory* /  Save Export  •• indicates required item.  Export Certificate Type Certificate Type* All  Export Close  •• indicates required item.                                                                                                    | User ID* cisco                                                                              | Bulk Certificate Export                                                       |
| Save Export                                                                                                    | Password* •••••                                                                             | Export Close                                                                  |
| Save       Export         i) *- indicates required item.       Export Certificate Type* All         Export       Close         ii) *- indicates required item.                                                                                                    | Directory /                                                                                 | - Shire                                                                       |
| <ul> <li>*- indicates required item.</li> <li>Export Certificate Type* All</li> <li>Export Close</li> <li>*- indicates required item.</li> </ul>                                                                                                    | Save Export                                                                                 | i) Status: Ready                                                              |
| Certificate Type<br>Export Close<br>(i) *- indicates required item.                                                                                                    | (i) *- indicates required item.                                                             | - Expert Certificate Tune                                                     |
| Export Close    ·· indicates required item.                                                                                                    | 0                                                                                           | Certificate Type* All                                                         |
| Export Close                                                                                                    |                                                                                             |                                                                               |
| (i) *- indicates required item.                                                                                                    |                                                                                             | Export Close                                                                  |
|                                                                                                    |                                                                                             | (i) *- indicates required item.                                               |
|                                                                                                    |                                                                                             |                                                                               |
|                                                                                                    |                                                                                             |                                                                               |
|                                                                                                    |                                                                                             |                                                                               |
|                                                                                                    |                                                                                             |                                                                               |

・ポップアップウィンドウを閉じ、宛先クラスタ内の各ノードに対して作成されたPKCS12ファ イルを使用して証明書の一括管理(BAT)の更新を行います。図に示すように、Webページが更新 されます。

| dituline Cisco Unified Operating System Administration<br>For Cisco Unified Communications Solutions |                  | Navigat<br>admin | on Cisco Unified |
|----------------------------------------------------------------------------------------------------|------------------|------------------|------------------|
| Show   Settings   Security   Software Upgrades   Services   Help                                     |                  |                  |                  |
| Bulk Certificate Management                                                                          |                  |                  |                  |
| Save 🕒 Export                                                                                        |                  |                  |                  |
| r Status                                                                                             |                  |                  |                  |
| Status: Ready                                                                                        |                  |                  |                  |
| _SFTP Details                                                                                        |                  |                  |                  |
| IP Address* 10.24.161.145                                                                            |                  |                  |                  |
| Port* 22                                                                                             |                  |                  |                  |
| User ID* cisco                                                                                       |                  |                  |                  |
| Password* *****                                                                                      |                  |                  |                  |
| Directory* /                                                                                         |                  |                  |                  |
|                                                                                                    |                  |                  |                  |
| File Name                                                                                            | Certificate Type | S                | erver Source     |
| CUCM1151PUB_capf.pkcs12                                                                              | STORE            | CUCM1151PUB      |                  |
| CUCM1151PUB_tttp.pkcs12                                                                              | STORE            | CUCM1151PUB      |                  |
| CUCM1151PUB_tomcat.pkcs12                                                                            | STORE            | CUCM1151PUB      |                  |
| Caua Evont                                                                                           |                  |                  |                  |

#### ソースクラスタ証明書のエクスポート

ステップ1:ソースクラスタのCUCMパブリッシャでBulk Certificate Management用にSFTPサーバを設定します。

この例では、ソースクラスタCUCMのバージョンは10.5.2です。

・ [Cisco Unified OS Administration] > [Security] > [Bulk Certificate Management] に移動し、 SFTPサーバの詳細を入力し、図に示すように[Export]**をクリックします。** 

**注**:宛先クラスタからSFTPサーバにエクスポートされたPKCS12ファイルは、ソースクラ スタのCUCMパブリッシャのBulk Certificate Management Webページ(アクセス時)に表 示されます。

| dhuh Cisco Unified Operating System Administration       |                  | Navigation Cisco Un | ified |
|----------------------------------------------------------|------------------|---------------------|-------|
| Party - China - Carbon - Cabura Handa - Carbon - Han-    |                  |                     |       |
| Show Settings Security Software Upgrades Services Inep * |                  |                     |       |
| Bulk Certificate Management                              |                  |                     |       |
| Save boot                                                |                  |                     |       |
| r Status                                                 |                  |                     | _     |
| i Status: Ready                                          |                  |                     |       |
| r SFTP Details                                           |                  |                     | _     |
| IP Address* 10.24.161.145                                |                  |                     |       |
| Port* 22                                                 |                  |                     |       |
| User ID* cisco                                           |                  |                     |       |
| Password* •••••                                          |                  |                     |       |
| Directory* /                                             |                  |                     |       |
|                                                          |                  |                     | _     |
| File Name                                                | Certificate Type | Server Source       |       |
| CUCM1151PUB_capf.pkcs12                                  | STORE            | CUCM1151PUB         |       |
| CUCM1151PUB_tftp.pkcs12                                  | STORE            | CUCM1151PUB         |       |
| CUCM1151PUB_tomcat.pkcs12                                | STORE            | CUCM1151PUB         |       |
| Save Export                                              |                  |                     |       |

ステップ2:ソースクラスタ内のすべてのノードからすべての証明書をSFTPサーバにエクスポートします。

・次のポップアップウィンドウで、[証明書の種類]**に[すべて**]を選択し、図に示すように[エクス**ポ**ート]をクリックします。

| ululu. Cisco Unified Operating System Administration               |                                                 |            |           |          |          |   |
|--------------------------------------------------------------------|-------------------------------------------------|------------|-----------|----------|----------|---|
| CISCO For Cisco Unified Communications Solutions                   |                                                 |            |           |          |          |   |
| Show - Settings - Security - Software Upgrades - Services - Help - |                                                 |            |           |          |          |   |
| Bulk Certificate Management                                        |                                                 |            |           |          |          |   |
| Save Export                                                        |                                                 |            |           |          |          |   |
| - Status                                                           |                                                 |            |           |          |          |   |
| (i) Update successful                                              |                                                 |            |           |          |          |   |
| -SFTP Details                                                      | 🍓 Bulk Certificate Export - Mozilla Firefox     | Ф          | e         | -        |          | × |
| IP Address* 10.24.161.145 Port* 22                                 | 🛛 🔒 https://10.201.194.75/cmplatform/bulkcertmg | mtPopUp.do | o?certact | ion=expc | ort ···· | = |
| User ID* cisco                                                     | Bulk Certificate Export                         |            |           |          |          |   |
| Password* •••••                                                    | S. Fynot III Close                              |            |           |          |          |   |
| Directory* /                                                       |                                                 |            |           |          |          |   |
| File Name                                                          | Status                                          |            |           |          |          |   |
| CUCM1151PUB_capf.pkcs12                                            | Status: Ready                                   |            |           |          |          |   |
| CUCM1151PUB_tttp.pkcs12<br>CUCM1151PUB_tomcat.pkcs12               | - Export Certificate Type                       |            |           |          |          |   |
| Paula Eurand                                                       | Certificate Type* All                           |            | 2         |          |          |   |
| Save Export                                                        | Evolta                                          |            |           |          |          | - |
| (i) *- indicates required item.                                    |                                                 |            |           |          |          |   |
|                                                                    | <ul> <li>*- indicates required item.</li> </ul> |            |           |          |          |   |
|                                                                    |                                                 |            |           |          |          |   |
|                                                                    |                                                 |            |           |          |          |   |
|                                                                    |                                                 |            |           |          |          |   |
|                                                                    |                                                 |            |           |          |          |   |
|                                                                    |                                                 |            |           |          |          |   |

・ポップアップウィンドウを閉じ、ソースクラスタ内の各ノードに対して作成されたPKCS12フ ァイルを使用して証明書の一括管理(BAT)の更新を行います。Webページが更新され、この情報 が表示されます。図に示すように、ソースクラスタのBulk Certificate Management(BAT;一括 証明書管理)のWebページに、SFTPにエクスポートされた送信元と宛先の両方のPKCS12ファイ ルが表示されます。

| ultuli. Cisco Unified Operating System Administration<br>CISCO For Cisco Unified Communications Solutions                                                        |                  |             | Navigation Cisco Unified C<br>admin Search Document |
|----------------------------------------------------------------------------------------------------|------------------|-------------|-----------------------------------------------------|
| Show * Settings * Security * Software Upgrades * Services * Help *                                                                                               |                  |             |                                                     |
| Bulk Certificate Management                                                                                                    |                  |             |                                                     |
| Save 🗳 Export 🔋 Consoldate                                                                                                    |                  |             |                                                     |
| - Status                                                                                                    |                  |             |                                                     |
| i Status: Ready                                                                                                    |                  |             |                                                     |
| -SFTP Details                                                                                                    |                  |             |                                                     |
| IP Address*         10.24.161.145           Port*         22           User ID*         Cisco           Password*         ••••••           Directory*         // |                  |             |                                                     |
| File Name                                                                                                    | Certificate Type |             | Server Source                                       |
| CUCM1052PUB_capf.pkcs12                                                                                                    | STORE            | CUCM1052PUB |                                                     |
| CUCM1151PUB_cspf.pkcs12                                                                                                    | STORE            | CUCM1151PUB |                                                     |
| CUCM1052PUB_ttp.pkcs12                                                                                                    | STORE            | CUCM1052PUB |                                                     |
| CUCM1151PUB_tftp.pkcs12                                                                                                    | STORE            | CUCM1151PUB |                                                     |
| CUCM1052PUB_tomcat.pkcs12                                                                                                    | STORE            | CUCM1052PUB |                                                     |
| CUCM11S1PUB_tomcat.pkcs12                                                                                                    | STORE            | CUCM1151PUB |                                                     |
| Save Export Consolidate                                                                                                    |                  |             |                                                     |

#### 送信元および宛先PKCS12ファイルの統合

**注**: Bulk Certificate Management(BAT;一括証明書管理)エクスポートは送信元クラスタ と宛先クラスタの両方で実行されますが、統合はクラスタの1つでのみCUCMパブリッシャ を介して実行されます。

ステップ1: 図に示すように、ソースクラスタのCUCMパブリッシャの[Bulk Certificate Management]ページに戻り、[Consolidate]をクリックします。

| alaha         | Cisco Unified Operating System Admin                    | istration |       |             | Navig       | ation Cisco Unifie |
|---------------|---------------------------------------------------------|-----------|-------|-------------|-------------|--------------------|
| cisco         | For Cisco Unified Communications Solutions              |           |       |             | admin       | Search Docum       |
| Show - Set    | ings ▼ Security ▼ Software Upgrades ▼ Services ▼ Help ▼ |           |       |             |             |                    |
| Bulk Certific | ate Management                                          |           |       |             |             |                    |
| Save I        | Export Q Consolidate                                    |           |       |             |             |                    |
| - Status      |                                                         |           |       |             |             |                    |
| (i) Status:   | Ready                                                   |           |       |             |             |                    |
| -SFTP Detail  | s                                                       |           |       |             |             |                    |
| IP Address*   | 10.24.161.145                                           |           |       |             |             |                    |
| Port*         | 22                                                      |           |       |             |             |                    |
| User ID*      | cisco                                                   |           |       |             |             |                    |
| Password*     | •••••                                                   |           |       |             |             |                    |
| Directory*    | /                                                       |           |       |             |             |                    |
|               |                                                         |           |       |             |             | -                  |
| CUCHUASAD     | File                                                    | Name      | Certi | licate Type |             | Server Source      |
| CUCMIISIP     | IB_canfinkcs12                                          |           | STORE |             | CUCM1151PUB |                    |
| CUCM1052PL    | JB tftp.pkcs12                                          |           | STORE |             | CUCM1052PUB |                    |
| CUCM1151PL    | JB_tftp.pkcs12                                          |           | STORE | c           | CUCM1151PUB |                    |
| CUCM1052PL    | JB_tomcat.pkcs12                                        |           | STORE | c           | CUCM1052PUB |                    |
| CUCM1151PL    | JB_tomcat.pkcs12                                        |           | STORE | c           | CUCM1151PUB |                    |
| Save          | Export Consolidation                                    |           |       |             |             |                    |

#### ・次のポップアップウィンドウで、[証明書の種類]**に[すべて**]を選択し、図に示すように**[統合]**を クリックします。

| Cisco Unified Operating System Administration<br>For Cisco Unified Communications Solutions                                                                                                    |                                                |
|----------------------------------------------------------------------------------------------------|------------------------------------------------|
| Show • Settings • Security • Software Upgrades • Services • Help •                                                                                                    |                                                |
| Bulk Certificate Management                                                                                                    |                                                |
| Save Prove Consolidate                                                                                                    |                                                |
| Status<br>Status: Ready                                                                                                    |                                                |
| SFTP Details         IP Address*         ID:Address*         Port*         22         User ID*         cisco         Password*         ••••••         Directory*         /         CUCM1052PUB_capf.pkcs12         CUCM1052PUB_thp.pkcs12         CUCM1052PUB_thp.pkcs12         CUCM1052PUB_thmcat.pkcs12         CUCM1151PUB_tomcat.pkcs12         CUCM1151PUB_tomcat.pkcs12         CUCM1052PUB_tomcat.pkcs12         CUCM1052PUB_tomcat.pkcs12         CUCM1052PUB_tomcat.pkcs12         CUCM1052PUB_tomcat.pkcs12         CUCM1052PUB_tomcat.pkcs12         CUCM1052PUB_tomcat.pkcs12 <t< th=""><th>Bulk Certificate Consolidate - Mozilla Firefox</th></t<> | Bulk Certificate Consolidate - Mozilla Firefox |

#### ・SFTPディレクトリをチェックして、送信元クラスタと宛先クラスタの両方に含まれる pkcs12ファイルをいつでも確認できます。図に示すように、宛先クラスタと送信元クラスタのす べての証明書のエクスポートが完了した後のSFTPディレクトリの内容。

| I     Image: Second state       File     Home                                      | ficate Export<br>View            |                   |             |      | <   | 1⊳ ⊑        |            |           | ×<br>~ ( |
|------------------------------------------------------------------------------------|----------------------------------|-------------------|-------------|------|-----|-------------|------------|-----------|----------|
| <ul> <li>&lt; &lt; </li> <li>* &lt;  <li>•      <li>• Bu     </li> </li></li></ul> | Ik Certificate Export            |                   |             |      | ~ ē | Search Bull | Certificat | te Export | Q        |
|                                                                                    | Name                             | Date modified     | Туре        | Size |     |             |            |           |          |
| A Quick access                                                                     | pkcs12                           | 4/8/2020 11:19 AM | File folder |      |     |             |            |           |          |
| 🚆 Documents 🚿                                                                      | 10.24.161.145_bulk_tftp.pkcs12   | 4/8/2020 11:19 AM | PKCS12 File | 8 KB |     |             |            |           |          |
| 👆 Downloads 🛛 🖈                                                                    | 10.24.161.145_bulk_tomcat.pkcs12 | 4/8/2020 11:19 AM | PKCS12 File | 8 KB |     |             |            |           |          |
| Fictures 🖈                                                                         | CUCM1052PUB_tftp.pkcs12          | 4/8/2020 11:18 AM | PKCS12 File | 3 KB |     |             |            |           |          |
| Cisco Receipts                                                                     | CUCM1052PUB_tomcat.pkcs12        | 4/8/2020 11:18 AM | PKCS12 File | 3 KB |     |             |            |           |          |
| CUCM How To                                                                        | CUCM1151PUB_tftp.pkcs12          | 4/8/2020 11:16 AM | PKCS12 File | 6 KB |     |             |            |           |          |
| Desktop                                                                            | CUCM1151PUB_tomcat.pkcs12        | 4/8/2020 11:16 AM | PKCS12 File | 6 KB |     |             |            |           |          |

| 📙   🛃 🖬 🖛   pko          | s12    |                                |                   |             |       | <   | 10 🖙       |     | ×   |
|--------------------------|--------|--------------------------------|-------------------|-------------|-------|-----|------------|-----|-----|
| File Home                | Share  | View                           |                   |             |       |     |            |     | ~ 🕐 |
| ← → ~ ↑ 📘                | > Bul  | k Certificate Export > pkcs12  |                   |             |       | 5 ¥ | Search pkc | s12 | P   |
|                          | _      | Name                           | Date modified     | Туре        | Size  |     |            |     |     |
| Quick access             |        | 10.24.161.145_bulk_capf.pkcs12 | 4/8/2020 11:19 AM | PKCS12 File | 13 KB |     |            |     |     |
| Documents                | ×      | CUCM1052PUB_capf.pkcs12        | 4/8/2020 11:18 AM | PKCS12 File | 7 KB  |     |            |     |     |
| Downloads     E Pictures | A<br>A | CUCM1151PUB_capf.pkcs12        | 4/8/2020 11:16 AM | PKCS12 File | 6 KB  |     |            |     |     |

### 宛先クラスタと送信元クラスタへの証明書のインポート

ステップ1:宛先クラスタへの証明書のインポート

・宛先クラスタのCUCMパブリッシャで、[Cisco Unified OS Administration] > [Security] > [Bulk Certificate Management]に移動し、ページを更新してから、図に示すように[Import]をクリックし ます。

| dhaha Cisco Unified Operating System Administration<br>Cisco For Cisco Unified Communications Solutions |                  |               |
|----------------------------------------------------------------------------------------------------|------------------|---------------|
| Show      Settings      Security      Software Upgrades      Services      Help                         |                  |               |
| Bulk Certificate Management                                                                             |                  |               |
| 🔜 Save 🗳 Export 👰 Consoldate 👔 Import                                                                   |                  |               |
| - Status                                                                                                |                  |               |
| 3 Status: Ready                                                                                         |                  |               |
| - SFTP Details                                                                                          |                  |               |
| IP Address* 10.24.161.145                                                                               |                  |               |
| Port* 22                                                                                                |                  |               |
| User ID* cisco                                                                                          |                  |               |
| Password* ·····                                                                                         |                  |               |
| Directory* /                                                                                            |                  |               |
| File Name                                                                                               | Certificate Type |               |
| 10.24.161.145_bulk_capf.pkcs12                                                                          | BULK             | 10.24.161.145 |
| 10.24.161.145_bulk_tftp.pkcs12                                                                          | BULK             | 10.24.161.145 |
| 10.24.161.145_bulk_tomcat.pkcs12                                                                        | BULK             | 10.24.161.145 |
| CUCM1052PUB_capf.pkcs12                                                                                 | STORE            | CUCM1052PUB   |
| CUCM1151PUB_capf.pkcs12                                                                                 | STORE            | CUCM1151PUB   |
| CUCM1052PUB_tftp.pkcs12                                                                                 | STORE            | CUCM1052PUB   |
| CUCM1151PUB_tftp.pkcs12                                                                                 | STORE            | CUCM1151PUB   |
| CUCM1052PUB_tomcat.pkcs12                                                                               | STORE            | CUCM1052PUB   |
| CUCM1151PUB_tomcat.pkcs12                                                                               | STORE            | CUCM1151PUB   |
| Save Export Consolidate Import                                                                          |                  |               |

・次のポップアップウィンドウで、[Certificate Type]に[**All**]を選択し、図に示すように[**Import**]を クリックします。

| clsco Unified Operating System Administration<br>For Cisco Unified Communications Solutions                                                                                                    | ədr                        |
|----------------------------------------------------------------------------------------------------|----------------------------|
| Show × Settings × Security × Software Upprades × Services × Heb ×                                                                                                    |                            |
| Bulk Certificate Management                                                                                                    |                            |
| 🔚 Save 🆓 Export 👰 Consoldate 📵 Import                                                                                                    |                            |
| ſ Status                                                                                                    |                            |
| Status: Ready                                                                                                    |                            |
| SFTP Details & Bulk Certificate Import - Mozilla Firefox                                                                                                    |                            |
| IP Address* 10.24.161.145                                                                                                    |                            |
| Port* 22                                                                                                    |                            |
| User ID* cisco Bulk Cartificate Import                                                                                                    |                            |
| Password* +++++                                                                                                    |                            |
| Directory* / Close                                                                                                    |                            |
| r Status                                                                                                    |                            |
| File Name                                                                                                    |                            |
| 10.24.51.145_bilk_belk_benzt12                                                                                                    | 10.24.161.145              |
| Inpart Certificate Type                                                                                                    | 10.24.161.145              |
| CUCM1052PUB_copf.pkcs12 Certificate Type* All                                                                                                    | CUCM1052PUB                |
| CUCM1151PUB_capf.pkcs12                                                                                                    | CUCM1151PUB                |
| CUCM1052PUB_tftp.pkcs12 Impgrt Close                                                                                                    | CUCM1052PUB                |
| CUCMISIPUB_tttp://tsipub.ttsipub.t | CUCM1151PUB                |
| CUCHIISTO_UNIALIKASI2 (i) *- indicates required item.                                                                                                    | CUCM1052P0B<br>CUCM1151PUB |
|                                                                                                    |                            |
| Save Export Consolidate Import                                                                                                    |                            |
|                                                                                                    |                            |
| U *- indicates required item.                                                                                                    |                            |
|                                                                                                    |                            |

ステップ2: ソースクラスタに対して手順1を繰り返します。

**注**:証明書の一括インポートを実行すると、証明書は次のようにリモートクラスタにアップ ロードされます。

・ Certificate Authority Proxy Function(CAPF)証明書がCallManager-trustとしてアップロードされます

・ Tomcat証明書がtomcat-trustとしてアップロードされます

・ CallManager証明書がPhone-SAST-trustおよびCallManager-trustとしてアップロードされる

・ Identity Trust List Recovery (ITLRecovery)証明書がPhone-SAST-trustおよび CallManager-trustとしてアップロードされます

#### 宛先クラスタTFTPサーバ情報を使用したソースクラスタ電話機の設定

Trivial File Transfer Protocol(TFTP)オプション150を使用してソースクラスタ電話機のDHCPスコープを設定し、宛先クラスタのCUCM TFTPサーバをポイントするようにします。

#### 移行元クラスタ電話機をリセットして移行先クラスタITL/CTLファイルを取得し、 移行プロセスを完了する

移行プロセスの一環として、ソースクラスタの電話機は、ソースクラスタのCisco Trust Verification Service(TVS)へのセキュアな接続をセットアップして、宛先クラスタの CallManagerまたはITLRecovery証明書を確認しようとします。

注:TFTPサービスを実行するCUCMサーバからのソースクラスタのCallManager証明書 (TFTP証明書とも呼ばれる)またはそのITLRecovery証明書が、ソースクラスタCUCMノ ードの証明書信頼リスト(CTL)および/またはアイデンティティ信頼リスト(ITL)ファイルに署 名します。同様に、TFTPサービスを実行するCUCMサーバからの宛先クラスタの CallManager証明書またはそのITLRecovery証明書のいずれかが、宛先クラスタのCUCMノ ードのCTLおよび/またはITLファイルに署名します。CTLファイルとITLファイルは、 TFTPサービスを実行するCUCMノードに作成されます。宛先クラスタのCTLおよび/または ITLファイルが送信元クラスタTVSによって検証されない場合、電話機の宛先クラスタへの 移行が失敗します。

注:移行元クラスタの電話機の移行プロセスを開始する前に、これらの電話機に有効な CTLファイルまたはITLファイルがインストールされていることを確認します。また、ソー スクラスタのエンタープライズ機能[Prepare Cluster for Rollback to Pre 8.0]が[False]に設定 されていることを確認します。また、TFTPサービスを実行する宛先クラスタのCUCMノー ドに、有効なCTLファイルやITLファイルがインストールされていることを確認します。

電話機の移行を完了するために、移行元の電話機の非セキュアクラスタで移行先クラスタITLファ イルを取得するプロセス:

ステップ1:リセット時に移行元クラスタ電話機に提示される、移行先クラスタのITLファイルに 含まれるCallManagerおよびITLRecovery証明書を使用して、現在インストールされているITLフ ァイルを検証することはできません。これにより、送信元クラスタの電話機は、宛先クラスタの ITLファイルを検証するために、送信元クラスタのTVSへの接続を確立します。

ステップ2:電話機がTCPポート2445でソースクラスタTVSへの接続を確立します。

ステップ3:ソースクラスタのTVSは、電話機にその証明書を提示します。電話機は接続を検証し、送信元クラスタTVSに、宛先クラスタのCallManagerまたはITLRecovery証明書を検証して、電話機が宛先クラスタのITLファイルをダウンロードできるようにします。

ステップ4:宛先クラスタのITLファイルの検証とインストールが完了すると、送信元クラスタの 電話機は、宛先クラスタから署名付き設定ファイルを検証し、ダウンロードできるようになりま す。

移行元の電話機のセキュアなクラスタ内のプロセスで、移行先のクラスタCTLファイルを取得し、電話機の移行を完了します。

ステップ1:電話機が起動し、宛先クラスタからCTLファイルをダウンロードしようとします。 ステップ2:CTLファイルは、電話機の現在のCTLファイルまたはITLファイルにない宛先クラスタ のCallManagerまたはITLRecovery証明書によって署名されます。 ステップ3:その結果、電話機はソースクラスタのTVSに到達し、CallManagerまたは ITLRecovery証明書を確認します。

注:この時点で、電話機には引き続き元のクラスタTVSサービスのIPアドレスを含む古い設 定があります。電話機の設定で指定されたTVSサーバは、電話機のCallmanagerグループと 同じです。

ステップ4:電話機は、ソースクラスタのTVSへのTransport Layer Security(TLS)接続をセットアップします。

ステップ5:ソースクラスタTVSが電話機に証明書を提示すると、電話機は現在のITLファイルの 証明書に対してこのTVS証明書を検証します。

ステップ6:同じ場合、ハンドシェイクは正常に完了します。

ステップ7:送信元の電話機は、宛先クラスタCTLファイルから送信元クラスタTVSに

CallManagerまたはITLRecovery証明書を確認するように要求します。

ステップ8:送信元TVSサービスは、その証明書ストアで宛先クラスタCallManagerまたは

ITLRecoveryを検出し、検証し、送信元クラスタ電話機は宛先クラスタCTLファイルで更新を続行します。

ステップ9:送信元の電話機が、現在含まれている宛先クラスタCTLファイルと照合して検証され た宛先クラスタのITLファイルをダウンロードします。送信元の電話機のCTLファイルに宛先クラ スタのCallManagerまたはITLRecovery証明書が含まれるため、送信元の電話機は送信元クラスタ のTVSに連絡しなくてもCallManagerまたはITLRecovery証明書を確認できます。

#### 確認

現在、この設定に使用できる確認手順はありません。

# トラブルシュート

現在、この設定に関する特定のトラブルシューティング情報はありません。

# 設定ウォークスルービデオ

このリンクを使用すると、CUCMクラスタ間のBulk Certificate Management(BAT;証明書の一 括管理)を閲覧するビデオにアクセスできます。

CUCMクラスタ間の一括証明書管理